# Canllawiau Dangosfwrdd MyView

Hawliadau Afreolaidd

Adolygwyd Mawrth 2021

sirgar.llyw.cymru

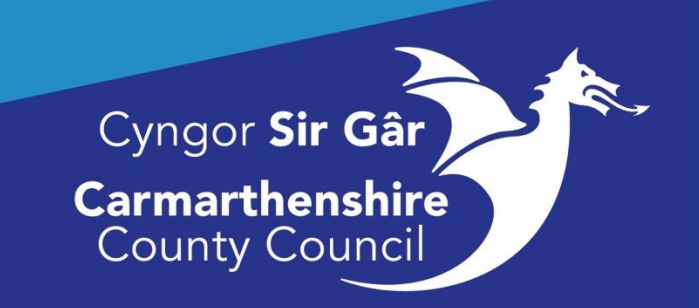

## Cynnwys

| Beth allwch chi hawlio amdano?                               | 2 |
|--------------------------------------------------------------|---|
|                                                              |   |
| Hawliadau Afreolaidd                                         | 2 |
|                                                              | 2 |
| Lreu Hawiladau                                               | 2 |
| Diweddaru Hawliadau a Gadwyd                                 | 5 |
|                                                              |   |
| Cyflwyno Hawliadau                                           | 6 |
| Tynnu Hawliadau a Gyflwynwyd yn ôl:                          | 7 |
| Ailagor ffurflenni Hawliad Afreolaidd sydd wedi'u tynnu'n ôl | 9 |

## Beth allwch chi hawlio amdano?

Cyn i chi greu hawliad afreolaidd, edrychwch ar y polisi tâl i gadarnhau'r hyn y gallwch hawlio amdano ar y fewnrwyd gan ddefnyddio'r ddolen isod.

http://mewnrwyd/ein-pobl/adnoddau-dynol/cyflog-a-buddion/cyflog/

## Hawliadau Afreolaidd

Hawliadau Afreolaidd yw'r modiwl hunanwasanaeth sy'n galluogi gweithwyr i gyflwyno hawliadau megis oriau ychwanegol, goramser ad hoc, galw allan ac ati.

## Creu Hawliad

I gyflwyno hawliad am oriau ychwanegol/goramser ac ati, cliciwch ar Ffurflenni Hawlio yn y ddewislen ar y chwith ac yna cliciwch ar Creu/Gweld Hawliadau Afreolaidd:

|                                                     | ĺ             | Ξ                             |                                      | Cyflogal Chwilio Q ? 👩 🖒 |
|-----------------------------------------------------|---------------|-------------------------------|--------------------------------------|--------------------------|
| EMMA<br>Hyfforddai<br>Graddedig<br>Swyddog Prosiect | ش.            | Croeso EMMA                   |                                      | 🖉 Addasu'r dangosfwrdd   |
| (AD)                                                | _             | Holiday :                     | 2 In Progress : Reporting Services : | Absence :                |
| Vashboard<br>Versonal Details                       | v             | 15. Dyddiau Ar Gaal           | 1 Cais Am Dreuliau Y Awdurdodiadau : | Reporting Services :     |
| )ther Absence                                       | ~             | 18 Dyddiau Wedi cymryd        | 1 Manylon Perthnasau                 | Reporting Services :     |
| folidays<br>Expenses                                | ž             |                               | s Pay Documents :                    |                          |
| ławliadau Afreolaidd                                | ~             | Cars                          | Slipisu cyflog                       |                          |
| kwdurdodiadau                                       | - 1           | Fy Nghyflog :                 |                                      |                          |
| Jelegation & Responsibility                         | - 1           | Gweld pob dogfen bae          | 26 Chw 27 Ion 24 Rha                 |                          |
| Historic Pay Documents                              | ~             | Slipiau cyflog Slipiau cyflog |                                      |                          |
| Sickness                                            | - 1           |                               | P60                                  |                          |
| 'raining Profile                                    | - 1           | 26 Chwef 27 Ion               |                                      |                          |
| Veb Timesheets                                      | - 1           |                               | 2019                                 |                          |
| lobs & Careers                                      | - 1           | 10 Dogfennau heb eu hagor 🗸 🗸 |                                      |                          |
| form History                                        |               |                               |                                      |                          |
| Jocumentation                                       |               |                               |                                      |                          |
| 1RS                                                 |               |                               |                                      |                          |
| s://resourcelink.carmarthenshire.g                  | ov.uk/dashboi | ard/dashboard-ui/index.html   |                                      |                          |

Bydd y sgrin uchod yn ymddangos os mai hwn yw'r hawliad cyntaf, bydd y sgrin isod yn ymddangos os ydych wedi cyflwyno hawliad o'r blaen.

| Concentration of the second                                               | E                                                          | Cyflogal Chwilio Q ? 👩 🖒                                            |
|---------------------------------------------------------------------------|------------------------------------------------------------|---------------------------------------------------------------------|
| EMMA<br>Hyfforddai                                                        | Q / Dangoshindd / Create/NewEdit Impgalar Cla              |                                                                     |
| Graddedig<br>Swyddog Proslect<br>(AD)                                     | Hawliadau Afreolaidd [gennych un cais]                     |                                                                     |
| Dashboard                                                                 |                                                            |                                                                     |
| Personal Details                                                          | Wedi ei dynnu'n ôi                                         | ^                                                                   |
| Other Absence                                                             | Duddiad Shuflan Discrifiad                                 | Gwarth                                                              |
| Holidays                                                                  |                                                            | Gweidi                                                              |
| Expenses 🗸                                                                | US/US/2021 0000227498 Pedruary 2021 Test bol not Authorise | 0.00                                                                |
| Hawiladau Afreolaidd A<br>Create/View/Edit Irregular Cla<br>Awdurdodiadau |                                                            | Hyfforddai Graddedig Swyddog Prosiect (AD) 💙<br>Creu hawliad newydd |
| Delegation & Responsibility                                               |                                                            |                                                                     |
| Historic Pay Documents                                                    |                                                            |                                                                     |
| Sickness                                                                  |                                                            |                                                                     |
| Training Profile                                                          |                                                            |                                                                     |
| Web Timesheets                                                            |                                                            |                                                                     |
| Jobs & Careers                                                            |                                                            |                                                                     |
| Form History                                                              |                                                            |                                                                     |
| Documentation                                                             |                                                            |                                                                     |
| RRS                                                                       |                                                            |                                                                     |

I ddechrau eich hawliad, edrychwch yn gyntaf ar y swydd y mae'r hawliad yn cael ei greu ar ei chyfer. Os oes gennych fwy nag un swydd, dewiswch y swydd yn y gwymplen. Cliciwch ar y botwm Creu hawliad newydd i'r dde o deitl y swydd a ddewiswyd a bydd y sgrin ganlynol yn ymddangos:

#### Sgrinlun i ddangos y testun.

|                                                                                                    | Constants.                                                                                                    |                                                                                             |                                                                                                    | Cyflogai Chwilio                        | ຊ ? 🌍 🖱                                                                                                    |
|----------------------------------------------------------------------------------------------------|----------------------------------------------------------------------------------------------------|---------------------------------------------------------------------------------------------|----------------------------------------------------------------------------------------------------|-----------------------------------------|----------------------------------------------------------------------------------------------------|
|                                                                                                    | EMMA                                                                                                    |                                                                                             | Q / Dangesherdd / Create/Vew/Edit Inspular Cla                                                                                                    |                                         |                                                                                                    |
|                                                                                                    | Graddedig<br>Swyddog Proslect                                                                                                    | ۱.                                                                                          | Hawliadau Afreelaidd Igennych un cais]                                                                                                    |                                         |                                                                                                    |
|                                                                                                    | (AD)                                                                                                    |                                                                                             | nawilauau Alleolaluu [gelliycii uli cais]                                                                                                    |                                         |                                                                                                    |
| Dashbo                                                                                                    | pard                                                                                                    |                                                                                             |                                                                                                    |                                         |                                                                                                    |
| Person                                                                                                    | al Details                                                                                                    | ~                                                                                           | Wedi ei dynnu'n ôl                                                                                                    |                                         | ^                                                                                                    |
| Other A                                                                                                    | Absence                                                                                                    | ~                                                                                           | Puddiad Efuellas Dizeifad                                                                                                    |                                         | Gweeth                                                                                                    |
| Holiday                                                                                                    | /5                                                                                                    | ~                                                                                           | Uyoolaa Fiumen Uugimaa<br>08/02/2021 0000227/08 Sabriary 2021 Test Do not Authorise                                                                                                    |                                         | Gwerth                                                                                                    |
| Expens                                                                                                    | ies                                                                                                    | ~                                                                                           | USIOJZUZI <u>DODOZZINO</u> PENIUBIY 2021 YESLOUTINI RAUDINISE                                                                                                    |                                         | 0.00                                                                                                    |
| Hawlia                                                                                                    | dau Afreolaidd                                                                                                    | ^                                                                                           |                                                                                                    |                                         | Surdia Durint (D)                                                                                                    |
| Create                                                                                                    | e/View/Edit Irregular C                                                                                                    | Cla                                                                                         |                                                                                                    | Hyttorddai Graddedig                    | Swyddog Prosiect (AD) 🗸                                                                                                    |
| Awdurd                                                                                                    | dodiadau                                                                                                    |                                                                                             |                                                                                                    |                                         | Creu hawliad newydd                                                                                                    |
| Delega                                                                                                    | tion & Responsibility                                                                                                    |                                                                                             |                                                                                                    |                                         |                                                                                                    |
| Historic                                                                                                    | : Pay Documents                                                                                                    | × I                                                                                         |                                                                                                    |                                         |                                                                                                    |
| Sickner                                                                                                    | 55                                                                                                    |                                                                                             |                                                                                                    |                                         |                                                                                                    |
| Trainin                                                                                                    | g Profile                                                                                                    |                                                                                             |                                                                                                    |                                         |                                                                                                    |
| Web Ti                                                                                                    | mesheets                                                                                                    | - 1                                                                                         |                                                                                                    |                                         |                                                                                                    |
| Jobs &                                                                                                    | Careers                                                                                                    |                                                                                             |                                                                                                    |                                         |                                                                                                    |
| Form H                                                                                                    | listory                                                                                                    |                                                                                             |                                                                                                    |                                         |                                                                                                    |
| Docum                                                                                                    | entation                                                                                                    |                                                                                             |                                                                                                    |                                         |                                                                                                    |
| RRS                                                                                                    |                                                                                                    |                                                                                             |                                                                                                    |                                         |                                                                                                    |
|                                                                                                    |                                                                                                    |                                                                                             |                                                                                                    |                                         |                                                                                                    |
|                                                                                                    |                                                                                                    |                                                                                             |                                                                                                    |                                         |                                                                                                    |
|                                                                                                    | front source                                                                                                    |                                                                                             | . ■                                                                                                    | Cyflogai Chwilio                        | Q ? 🍘 O                                                                                                    |
|                                                                                                    | EMMA<br>Hyfforddai                                                                                                    |                                                                                             | O / Dangasherdd / Crusto Wew/Edit Integular Cia                                                                                                    | Cyflogal Chwilio                        | Q ? 🎯 O                                                                                                    |
|                                                                                                    | EMMA<br>Hyfforddai<br>Graddedig<br>Swyddog Prosiect                                                                                                    | ħ.                                                                                          | Organization of a Constant Went Edit Integration Constant Constant Con | Cyflogal Chwllio                        | Q ? (මූ) එ                                                                                                    |
|                                                                                                    | EMMA<br>Hyfforddai<br>Graddedig<br>Swyddog Prosiect<br>(AD)                                                                                                    | ۱.<br>ش                                                                                     | E<br>a / <u>Degedented</u> / ControlWeerEdt Inspider Car<br>Hawliadau Afreolaidd [gennych un cais]                                                                                                    | Cyflogal Chwllo                         | Q ? 🍘 O                                                                                                    |
| Dashbo                                                                                                    | Hyfforddai<br>Graddedig<br>Swyddog Prosiect<br>(AD)                                                                                                    | ŧ                                                                                           | E<br>a / <u>Degenferdd</u> / Create/WeerEdd Insyder Cas<br>Hawliadau Afreolaidd [gennych un cais]                                                                                                    | Cyflogal Chwllo                         | Q ? 🍘 O                                                                                                    |
| Dashbo                                                                                                    | Hyfforddai<br>Graddedig<br>Swyddog Proslect<br>(AD)                                                                                                    | -#I<br>-                                                                                    | E<br>a / <u>Degenheid</u> / CredeWeetEith Inspire Ca<br>Hawliadau Afreolaidd [gennych un cais]<br>Wediei dynnu'n ô:1                                                                                                    | Cyflogal Chwllio                        |                                                                                                    |
| Dashbo<br>Person<br>Other A                                                                                                    | EMMA<br>Hyfforddai<br>Graddedig<br>Swyddog Proslect<br>(AD)<br>oard<br>al Details<br>kbsence                                                                                                    | -th<br>->                                                                                   | E<br>a / <u>Degenheid</u> / Create/WestEith Insplan Cla<br>Hawliadau Afreolaidd [gennych un cais]<br>Wedi ei dynnu'n ô1                                                                                                    | Cyflogal Chwllio                        | α ? <b>⊚</b> σ<br>∧                                                                                                    |
| Dashbo<br>Person<br>Other A<br>Holiday                                                                                                    | EMMA<br>Hyfforddal<br>Gradedig<br>Swyddog Prosiect<br>(AD)<br>aard<br>al Details<br>Absence<br>rs                                                                                                    |                                                                                             | Organized / Create WeetEdit Insplan Cla      Hawliadau Afreolaidd [gennych un cais]      Wedi ei dynnu'n ô1      Dyddiad      Pfurffen Diagriffad                                                                                                    | Cyflogal Chwllio                        | Q ? 🙆 O                                                                                                    |
| Dashbo<br>Person<br>Other A<br>Holiday<br>Expens                                                                                                | EMMA<br>Hydroddai<br>Graddedig<br>Swyddog Proslect<br>(AD)<br>aard<br>al Details<br>Absence<br>rs                                                                                                    | (H)                                                                                         | Construction of a second second  | Cytoga Cheelo                           | Q ? (a) 0                                                                                                    |
| Dashba<br>Person<br>Other A<br>Holiday<br>Expens<br>Hawilar                                                                                     | emma<br>hyfforddai<br>Graddedig<br>Swyddog Proslect<br>(AD)<br>and<br>al Details<br>bbsence<br>r/s<br>ses<br>dau Afreolaidd                                                                                                    | (B)                                                                                         | Organized / Create/WeetEll Insplan Cla      Hawliadau Afreolaidd [gennych un cais]      Wedi ei dynnu'n ô      Oyddiad      Pfurflen Disgrifiad     Oxf03/2021 0000227888 February 2021 Test Do not Authorise                                                                                                    | Cyfroga Chwelo                          | Q ? (a) 0                                                                                                    |
| Dashbo<br>Person<br>Other A<br>Holiday<br>Expens<br>Hawlar                                                                                      | EMMA<br>Hyfforddai<br>Graddedig<br>Swyddog Prosiect<br>(AD)<br>and<br>al Details<br>Nosence<br>rs<br>ses<br>dau Afreolaidd<br>Devleylidd Irreguter CO                                                                                                    |                                                                                             |                                                                                                    | Cyfrgur Chwro<br>Hyfforddai Graddedig   | Q ? (a) 0<br>(werth<br>0.00<br>Swyddag Prosect (AD) ~                                                                                                    |
| Dashba<br>Person<br>Other A<br>Holiday<br>Expens<br>Hawliai<br>Creati                                                                           | EMMA<br>hypfordaal<br>Graddeedig<br>swyddog Prosiect<br>(AD)<br>aard<br>al Details<br>boence<br>rs<br>es<br>dau Atreolaidd<br>awleelifedi Imegator O<br>bodiadau                                                                                                    | -<br>-<br>-<br>-<br>-<br>-<br>-<br>-<br>-<br>-<br>-<br>-<br>-<br>-<br>-<br>-<br>-<br>-<br>- | Organization of a constrained of a constrained of a  | Cyfrgur Chwro<br>Hyfforddu Graddedig    | Q ? (a) 0<br>Gwerth<br>0.00<br>Swyddog Prosect (AD) ~<br>Strytdog Prosect (AD) ~                                                                                                    |
| Dashbo<br>Person<br>Other A<br>Holiday<br>Expensi<br>Hawlan<br>Awdurd<br>Delega                                                                 | EMAA<br>EVAA<br>Vityhonddal<br>Swyddog Prosect<br>Caldeda<br>Swyddog Prosect<br>Caldeda<br>Swedda<br>Swedda<br>S                             | H > > > > > > > > > > > > > > > > > > >                                                     |                                                                                                    | Cyfrgur Chwro<br>Hyfforddai Graddedig   | Q ? (in the second second seco |
| Dashbo<br>Person<br>Other A<br>Holiday<br>Hawliad<br>Creat<br>Delega<br>Historic                                                                | EMAA<br>EVAA<br>Vitytootdal<br>Saydoop Prosect<br>aard Cable<br>aard Cable<br>aard Cable<br>Saydoop Prosect<br>Saydoop Cable<br>Saydoop Cable<br>S                                                                                                    | ۲. ۲. ۲. ۲. ۲. ۲. ۲. ۲. ۲. ۲. ۲. ۲. ۲. ۲                                                    | I Degenheid / Creat/WeetEll Insplar Cla      Hawliadau Afreolaidd [gennych un cais]      Wedi ei dynnu'n ô!      Dyddiad      Pfurflen Disgrifiad     Ostros/2021 0000227298 Pebruary 2021 Test Do not Authorise                                                                                                    | Cyfligiir Chinno<br>Hyfforddai Graddedg | Q ? (in the second second seco |
| Dashbo<br>Person<br>Other A<br>Holiday<br>Expens<br>Hawlai<br>Awdurd<br>Delega<br>Historic<br>Sickner                                           | EMAA<br>hytadosi<br>swydog Posacti<br>(A)<br>ard Casis<br>al Cesis<br>bonce<br>rs<br>au Arteolaid<br>al Arteolaid<br>au Arteolaid<br>ar Arteolaid<br>au Arteolaid<br>au Arteolaid<br>au Arteolaid<br>au Arteolaid<br>au Arteolaid<br>ar Arteolaid<br>ar Arteolaid<br>Arteolaid<br>ar Arteolaid<br>ar Arteolaid<br>Arteolaid<br>ar Arteolaid<br>Arteolaid<br>Arteolaid                       | H > < < < H                                                                                 |                                                                                                    | Cyflogu ChwRo<br>Hyfforddai Graddedg    | Q ? (in the second second seco |
| Dashbo<br>Person<br>Other A<br>Holiday<br>Expens<br>Hawlaa<br>Awduro<br>Delega<br>Historic<br>Sicknee                                           | EMAA<br>hytadosi<br>swydog Posacti<br>(Ay)<br>ard<br>al Detais<br>bonce<br>rs<br>au Arteolaid<br>arweddi treput of<br>boladau<br>bon & Responsibility<br>- Pay Documents<br>ts<br>p Profile                                                                                                    | ±                                                                                           |                                                                                                    | Cyflogu ChwRo<br>Hyfforddai Graddedg    | Q ? (in the second second seco |
| Dashbo<br>Person<br>Other A<br>Holiday<br>Expens<br>Hawlia<br>Awdurd<br>Delega<br>Historic<br>Sickner<br>Trainin<br>Web Ti                      | EMAA<br>hythodogi<br>swyddog Posacci<br>(hythodogi<br>swyddog Posacci<br>ard Classis<br>Soence<br>ris<br>ard Arteolaid<br>ard Arteolaid<br>arteolaid<br>arteolaid | ۲ × × × ۲                                                                                   |                                                                                                    | Cyflogu ChwRo<br>Hyfforddai Graddedig   | Q ? (in the second second seco |
| Dashbo<br>Person<br>Other A<br>Holiday<br>Expens<br>Hawlaid<br>Creat<br>Historic<br>Sickner<br>Trainin<br>Web Ti<br>Jobs &                      | EMAA<br>hydraddai<br>yswyddog Posaect<br>wyddog Posaect<br>au Artesiad<br>au Artesiad<br>au Arte                         | < < < < #                                                                                   |                                                                                                    | Cyflogu ChwRo                           | Q ? (in the second second seco |
| Dashbo<br>Person<br>Other A<br>Holiday<br>Expens<br>Hawliad<br>Creat<br>Hawliad<br>Historic<br>Sickner<br>Trainin<br>Web Ti<br>Jobs &<br>Form H | EMAA<br>Ayhdada<br>yhyddog Poslect<br>yhyddog Poslect<br>al Detais<br>bonce<br>as<br>au Arteolaid<br>au Arteolaid<br>au Arteolaid<br>au Arteolaid<br>au Arteolaid<br>ab Arteolaid<br>ab Arteolaid<br>Arteolaid<br>ab Arteolaid<br>ab Arteolaid<br>ab Arteolaid<br>ab Arteolaid<br>ab Arteolaid<br>ab Arteolaid<br>Arteolaid<br>Ar                            | μ]<br>εες < < <                                                                             |                                                                                                    | Cyflogu ChwRo<br>Hyfforddai Graddedg    | Q ?                                                                                                    |
| Dashbo<br>Person<br>Other A<br>Holiday<br>Expensi<br>Hawlaa<br>Historic<br>Sicknei<br>Traininj<br>Web Ti<br>Jobs &<br>Form H<br>Docum           | EMAA<br>hydraddai<br>yswydog Posaect<br>wydog Posaect<br>au Petals<br>boence<br>as<br>au Atheolaid<br>au Atheolaid<br>au Atheolaid<br>au Atheolaid<br>au Atheolaid<br>au Atheolaid<br>ab Atheolaid<br>ab Atheolaid<br>Atheolaid<br>ab Atheolaid<br>ab Atheolaid<br>ab Atheolaid<br>ab Atheolaid<br>ab Atheolaid<br>ab Atheolaid<br>ab Atheolaid<br>ab Atheolaid<br>ab Atheolaid<br>ab Atheolaid<br>ab Atheolaid<br>Atheolaid<br>ab Atheolaid<br>Atheolaid<br>Ath                                  | ۲. × < < ۲. ا                                                                               |                                                                                                    | Cyflogu ChwRo                           | Q ?                                                                                                    |

Yn y **Blwch Disgrifiad** nodwch fis a blwyddyn yr hawliad. Bydd hyn yn eich helpu i olrhain eich hawliadau yn y Crynodeb ac yn Ffurflenni Hanesyddol oherwydd bydd yn cael ei ddangos wrth ymyl rhif y ffurflen. Yn yr **adran Hawliadau Afreolaidd**, dewiswch o'r gwymplen y math o daliad sy'n cael ei hawlio e.e. Aros galwad; ar ôl dewis y math o daliad bydd y meysydd manylion yn ymddangos ar y sgrin ochr yn ochr â'r math o daliad.

#### Sgrinlun i ddangos y testun.

| E                                                                                                    | Cyflogai Chwilio | ٩       | ? 🙆   | Ċ |
|----------------------------------------------------------------------------------------------------|------------------|---------|-------|---|
| Q / Dangoshiridd / Creale-ViewEdit Imegular Cia                                                                                                    |                  |         |       |   |
| Hawliaday Afreolaidd                                                                                                    |                  |         |       |   |
| Salle Hyfforddai Graddedig Swyddog Proslect (AD)<br>Disgrifiad Chwefror 2021                                                                            |                  |         |       |   |
| Hawliadau Afreolaidd<br>Dyddiad yr Hawliad Swm/Unedau Graddfa                                                                                           |                  |         |       |   |
| Dewiswch Oriau Ychwanegol (x1.0) Oriau Ychwanegol (x1.5) Amraer Alamer 4.03                                                                             |                  |         |       |   |
| Ychwanego 1/3           Gwyl 5 Bancs 2.0           F Gwyl 9 Bancs 1.0           Orisu 5yftemol           Standby                                        | 0.00             |         |       |   |
| Standby - Hall Session<br>Could-19 Overtime (Single Time)<br>Could-19 Overtime (Time and a Half)<br>Could-19 Time and a Half & 0.33<br>Could-19 Standby | 0.00             |         |       |   |
| vment Namenance Actention Fee<br>Could-19 Overtime (Double Time)<br>Could-19 Overtime (Time & a Quarter)                                                | Argymell Cadw    | Ailosod | Yn ´l |   |
|                                                                                                    |                  |         |       |   |

Os ydych chi wedi dewis Aros Galwad yn y gwymplen, rhaid llenwi'r meysydd canlynol. Nodwch y bydd y fformatau gwerth yn amrywio yn ôl y math o daliad a ddewiswyd.

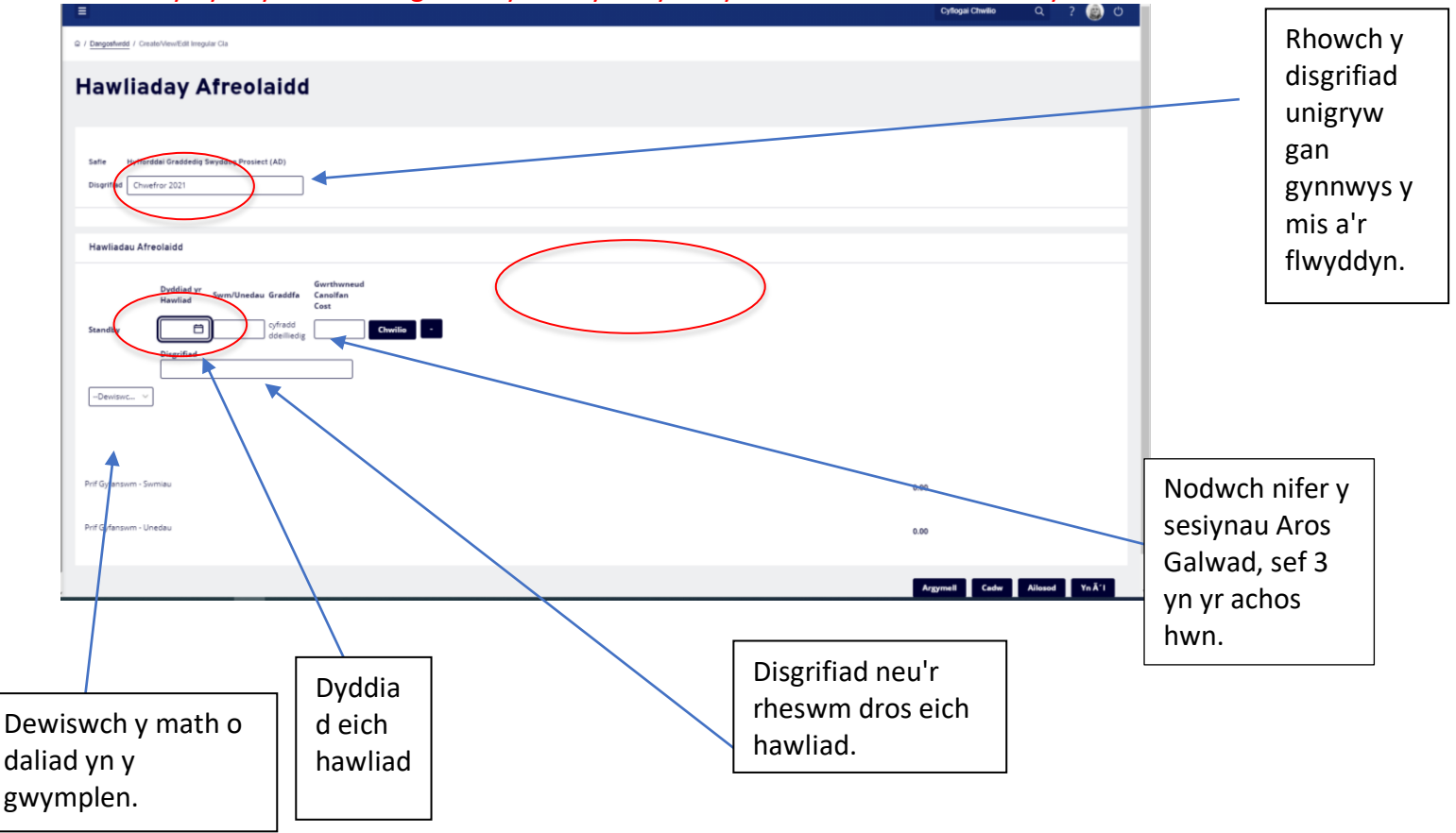

**DS:** Dylai staff sy'n hawlio oriau ychwanegol ar ben eu horiau contract ddewis y taliad Goramser priodol. Os yw'r aelod o staff ar gontract achlysurol, yna dylid dewis y taliad Oriau Sylfaenol fel y gellir cyfrifo'r addasiadau o ran ei hawl i wyliau yn gywir.

Yn y maes **Dyddiad Hawlio** dylech nodi'r dyddiad y gweithwyd yr oriau/taliad ychwanegol **DS**. Ni all hwn fod yn ddyddiad yn y dyfodol gan fod yn rhaid i'r gwaith y mae cais amdano fod wedi'i gwblhau eisoes. Cliciwch ar yr eicon calendr i ddewis y dyddiad priodol neu nodwch y dyddiad yn ar ffurf **ddmmbbbb**. Dylid llenwi'r maes **Swm/Unedau** drwy nodi oriau (gyda phwynt degol rhwng yr oriau a'r munudau **e.e.** 4.50 ar gyfer 4 awr a hanner, neu ££.cc ar gyfer gwerthoedd arian (gyda phwynt degol rhwng y punnoedd a'r ceiniogau). Ar gyfer **Aros Galwad**, dylid nodi nifer y sesiynau e.e. ar gyfer un sesiwn aros galwad 9 awr, nodwch 1.0.

Bydd y maes **Cyfradd** yn dangos yn awtomatig y gyfradd yr awr sy'n gysylltiedig â'r swydd y mae'r hawliad yn cael ei gyflwyno ar ei chyfer. Os yw'r elfen tâl Dyletswyddau Uwch ar gael i'w dewis ar y ffurflen hawlio, yna bydd angen nodi'r swm i'w dalu bob awr.

Dim ond os yw'r taliad yn cael ei gostio i gyllideb ar wahân y bydd angen llenwi'r maes **Diystyru'r Ganolfan Gost.** Os caiff ei adael yn wag, caiff y taliad ei ddosrannu'n awtomatig i gyllideb y swydd. Cliciwch ar Chwilio i ddod o hyd i'r ganolfan gost briodol. Os nad yw yn y rhestr a ddangosir, cysylltwch â Thîm ResourceLink er mwyn atodi'r côd cost dilys i'r ffurflen Hawliad Afreolaidd cyn cyflwyno'r hawliad. Dylid llenwi'r meysydd **Amser Dechrau** ac **Amser Gorffen** gan nodi'r amserau y gweithiwyd yr oriau ychwanegol ar ffurf 24 awr **aa:mm**. Bydd y system yn rhoi colon yn awtomatig rhwng yr oriau a'r munudau.

Dylid llenwi'r blwch **Disgrifiad** gan roi disgrifiad byr o'r gwaith a wnaed.

|                                                                                                    | Cyflogal Chwilio | Q ?     | ° 🙆 🤉   | đ |
|----------------------------------------------------------------------------------------------------|------------------|---------|---------|---|
| Hawliaday Afreolaidd                                                                                                    |                  |         |         | 1 |
| Salte Hyfforddal Graddedig Swyddog Prosiect (AD)<br>Disgrifiad Chwafror 2021                                                                                                    |                  |         |         |   |
| Hawiladau Afreolaidd                                                                                                    |                  |         |         |   |
| Byddiad yr<br>Hardiad     Swm/Unedau Gradda<br>Costinan<br>Cost     Gwr.Unedau Gradda<br>Costinan<br>Cost       Standby     01/02 cm<br>0 doelinedig     1.00       Disgriftad<br>Standby for #########     Chectinan |                  |         |         |   |
| Prif Gyfansvm - Svimiau 0.00                                                                                                    |                  |         |         |   |
| Prif Gyfanswm - Unedau 1.00                                                                                                    |                  |         |         |   |
|                                                                                                    | gymell Cadw      | Ailosod | Yn Â' I |   |

Yna gall y ffurflen hawlio gael ei **chadw** er mwyn ychwanegu rhesi ychwanegol yn ddiweddarach neu ei **chyflwyno** i'r rheolwr llinell priodol i gael ei hawdurdodi.

Os oes hawliad wedi cael ei gyflwyno ac <u>nad</u> yw wedi cael ei awdurdodi, <u>gellir</u> ei dynnu'n ôl a'i ailagor i wneud newidiadau.

SYLWER: Nid yw'r blwch Prif Gyfanswm yn rhoi cyfanswm yr oriau sy'n cael eu hawlio; dim ond cyfanswm y symiau ariannol sy'n cael ei nodi yma.

## Diweddaru Hawliadau a Gadwyd

I ailagor hawliad, agorwch y blwch 'Ar Waith' ar eich Dangosfwrdd ac o dan yr is-bennawd "Hawliadau Afreolaidd" cliciwch ar Wedi creu ar dd/mm/bbbb/rhif y ffurflen i agor eich hawliad nad yw wedi'i gyflwyno. **Neu** gallwch weld eich Ffurflenni Hawlio o'r ddewislen ar yr ochr chwith ac yn yr adran Ar agor o'ch tudalen Hawliadau Afreolaidd, cliciwch ar **rif y ffurflen** sydd wedi'i <u>danlinellu</u>. Gellir ychwanegu/gwneud newidiadau i ffurflen sydd ar agor cyn ei chyflwyno.

**Neu** gallwch weld eich **Ffurflenni Hanesyddol** o'r ddewislen ar yr ochr chwith a chliciwch ar yr **ysgrifen las** ar bwys yr hawliad i agor y ffurflen.

| =                                                                                                    |                         |                      | Cyflogai Chwilio Q ? 💼 |
|----------------------------------------------------------------------------------------------------|-------------------------|----------------------|------------------------|
| Croeso EMMA                                                                                                    |                         |                      | Addasu'r dangosfwrdd   |
| Holiday :                                                                                                    | 2 In Progress           | Reporting Services : | Absence :              |
| 15. Dyddiau Ar Gael                                                                                                    | 1 Cais Am Dreuliau      | Awdurdodiadau :      | Reporting Services :   |
| 18 Dyddiau Wedi cymryd                                                                                                    | 1 Manylion Perthnasau V |                      | Reporting Services :   |
| Cais                                                                                                    | 3 Pay Documents :       |                      |                        |
|                                                                                                    | Slipiau cyflog          |                      |                        |
| Fy Nghyflog       :         Gweld pob dogfen bæe       Silpiau cyflog         Silpiau cyflog       Image: Silpiau cyflog         Z8 Chwef       27 Ion         10       Dogfennau heb eu hagor | P60<br>E<br>2019        |                      |                        |
| uk/dashboard/dashboard-ui/index.html                                                                                                    |                         |                      |                        |

## Cyflwyno Hawliadau

Ar ôl gwirio eich hawliad a chlicio ar y botwm Cyflwyno bydd blwch cadarnhau'n ymddangos, **cliciwch ar Iawn.** Mae crynodeb yn ymddangos sy'n rhoi manylion am yr hawliad. Ar gyfer Hawliadau Afreolaidd nid oes angen argraffu hyn felly **cliciwch ar ddangosfwrdd** ar frig y sgrin.

| eople Eng 📫 UWTSD Moodle 20 🔟 MY VIEW 🗾 ZE                                                        | LIS Login - Cust O Conv resourcelink.carm | arthenshire.gov.uk says                    | la     | ab-for-PC-Cli (3) Settings | Welcome - MyView |                  | 🛅 Other favour |
|---------------------------------------------------------------------------------------------------|-------------------------------------------|--------------------------------------------|--------|----------------------------|------------------|------------------|----------------|
| =<br>Hawliaday Afreolai                                                                           | A ydych yn sicr eich l                    | bod am i gyflwyno'r cais am prosesu?<br>OK | Cancel |                            |                  | Cyflogai Chwilio | ද ? 👜 එ        |
|                                                                                                   | _                                         |                                            | -      |                            |                  |                  |                |
| Safie Hyfforddai Graddedig Swyddog Prosiect (AD<br>Disgrifiad February 2021 Test Do not Authorise |                                           |                                            |        |                            |                  |                  |                |
| Hawlinday Afranlaidd                                                                              |                                           |                                            |        |                            |                  |                  |                |
| Dyddiad yr Swm/Unedau Gra                                                                         | Gwrthwneud<br>dfa Canolfan                |                                            |        |                            |                  |                  |                |
| Standby 06/02/20 2.00 cyfr                                                                        | Cost<br>dd Chwilio -                      |                                            |        |                            |                  |                  |                |
| -Dewissic V                                                                                       |                                           |                                            |        |                            |                  |                  |                |
|                                                                                                   |                                           |                                            |        |                            |                  |                  |                |
| Prif Gyfanswm - Swmiau                                                                            |                                           |                                            |        |                            | 0.00             |                  |                |
| Prif Gyfanswm - Unedau                                                                            |                                           |                                            |        |                            | 2.00             |                  |                |
|                                                                                                   |                                           |                                            |        |                            |                  | Argymell         | Cadw Allosod   |
|                                                                                                   |                                           |                                            |        |                            |                  |                  |                |

| ≡                                                 | Cyflogai Chwilio | Cyflogai Chwilio C | Cyflogai Chwilio Q | Cyflogai Chwilio Q ? | Cytlogai Chwilio Q ? 📦 | Cyflogai Chwilio Q ? 💩 ( | Cyflogai Chwilio Q ? 💩 🖒 | Cyflogai Chwilio Q ? 💩 🖰 | Cyflogai Chwilio Q ? 💩 එ |
|---------------------------------------------------|------------------|--------------------|--------------------|----------------------|------------------------|--------------------------|--------------------------|--------------------------|--------------------------|
| / / Dangosfwrdd / Form History / Afteolaidd Hawlo |                  |                    |                    |                      |                        |                          |                          |                          |                          |
| Hawlinday Afreela Did. Tudalan Crynadah           |                  |                    |                    |                      |                        |                          |                          |                          |                          |
| nawiiadau Afreolaidd - Tudalen Crynodeb           |                  |                    |                    |                      |                        |                          |                          |                          |                          |
|                                                   |                  |                    |                    |                      |                        |                          |                          |                          |                          |
| Rhif Gweithiwr 0011237                            |                  |                    |                    |                      |                        |                          |                          |                          |                          |
| Enw'r cyflogai EMMA HUGHES                        |                  |                    |                    |                      |                        |                          |                          |                          |                          |
| Rhif Cais 0000227498                              |                  |                    |                    |                      |                        |                          |                          |                          |                          |
| Uyuulau yr namilau Uyuu 2021                      |                  |                    |                    |                      |                        |                          |                          |                          |                          |
| Hawiio ar gyfer y canlynoi:                       |                  |                    |                    |                      |                        |                          |                          |                          |                          |
| Manylion y Cais                                   |                  |                    |                    |                      |                        |                          |                          |                          |                          |
| Dyddiad Swmiau Unedau                             |                  |                    |                    |                      |                        |                          |                          |                          |                          |
| Standby 00/02/2021 2.00                           |                  |                    |                    |                      |                        |                          |                          |                          |                          |
| CAIS CRYNODEB                                     |                  |                    |                    |                      |                        |                          |                          |                          |                          |
| Swmiau Unedau                                     |                  |                    |                    |                      |                        |                          |                          |                          |                          |
| Hawiladau Afreolaidd 0.00 2.00                    |                  |                    |                    |                      |                        |                          |                          |                          |                          |
| CYFANSWM GWERTH CAIS: 0.00 2.00                   |                  |                    |                    |                      |                        |                          |                          |                          |                          |
|                                                   |                  |                    |                    |                      |                        |                          |                          |                          |                          |
|                                                   |                  |                    |                    | _                    |                        |                          |                          |                          |                          |
|                                                   |                  |                    |                    | A                    | Argraf                 | Argraffu                 | Argraffu                 | Argraffu                 | Argraffu                 |
|                                                   |                  |                    |                    |                      |                        |                          |                          |                          |                          |
|                                                   |                  |                    |                    |                      |                        |                          |                          |                          |                          |
|                                                   |                  |                    |                    |                      |                        |                          |                          |                          |                          |
|                                                   |                  |                    |                    |                      |                        |                          |                          |                          |                          |
|                                                   |                  |                    |                    |                      |                        |                          |                          |                          |                          |

## Tynnu Hawliad a Gyflwynwyd yn ôl:

**Cliciwch ar Creu/Gweld Hawliadau Afreolaidd** yn y ddewislen ar yr ochr chwith. Gellir tynnu'r hawliad yn ôl os yw yn yr adran Cyflwynwyd ar y sgrin Creu/Gweld Hawliadau Afreolaidd:

|                                                           | Cyflogai Chwilio   | Q ? 🍥 (                    | ర |
|-----------------------------------------------------------|--------------------|----------------------------|---|
| Q / Despertined / Onado/New/Edit Imputer Cla              |                    |                            |   |
| Hawliadau Afreolaidd [gennych un cais]                    |                    |                            |   |
|                                                           |                    |                            |   |
| Cyflwynwyd                                                |                    | ^                          | • |
| Dyddiad Ffurflen Disgrifiad                               |                    | Gwerth                     |   |
| 04/03/2021 0000227498 February 2021 Test Do not Authorise |                    | 0.00                       |   |
|                                                           | Hyfforddai Gradded | ig Swyddog Prosiect (AD) 🗸 | 1 |
|                                                           |                    | Creu hawliad newydd        |   |
|                                                           |                    |                            |   |
|                                                           |                    |                            |   |
|                                                           |                    |                            |   |
|                                                           |                    |                            |   |
|                                                           |                    |                            |   |
|                                                           |                    |                            |   |
|                                                           |                    |                            |   |
|                                                           |                    |                            |   |
|                                                           |                    |                            |   |
|                                                           |                    |                            |   |
|                                                           |                    |                            |   |

Cliciwch ar rif ffurflen yr hawliad sydd wedi'i danlinellu i'w dynnu'n ôl.

Neu cliciwch ar Ffurflenni Hanesyddol yn y ddewislen ar yr ochr chwith ac yna cliciwch ar yr **<u>rhif ffurflen</u> <u>wedi'i danlinellu</u>** ar bwys y ffurflen i'w thynnu'n ôl i agor yr hawliad.

| =                                                 | Cyflogai Chwilio | Q ? (    | මු ල |
|---------------------------------------------------|------------------|----------|------|
| Hawliaday Afreolaidd                              |                  |          |      |
|                                                   |                  |          |      |
|                                                   |                  |          |      |
| Rhif 0000227498                                   |                  |          |      |
| Safte Hytforddai Graddediig Swyddog Prostect (AD) |                  |          |      |
| Disarified February 2021 Test Do not Authorise    |                  |          |      |
|                                                   |                  |          |      |
|                                                   |                  |          |      |
| Hawliadau Afreolaidd                              |                  |          |      |
|                                                   |                  |          |      |
| Dyddiad yr Swm/Unedau Graddfa Canolfan            |                  |          |      |
| navriad Cost                                      |                  |          |      |
| Standby 06/02/2 2.00 Off-add defineding           |                  |          |      |
| Disgrified                                        |                  |          |      |
| standby for ########                              |                  |          |      |
|                                                   |                  |          |      |
|                                                   |                  |          |      |
|                                                   |                  |          |      |
|                                                   |                  |          |      |
| Prf Gyfanswn - Swniau 0.00                        |                  |          |      |
|                                                   |                  |          |      |
| Prif Gyfanswn - Unedau 2.00                       |                  |          |      |
|                                                   |                  |          |      |
|                                                   |                  |          | _    |
|                                                   | Atal Dangos Cry  | nodeb Yn | Ā1   |
|                                                   |                  |          |      |

Yna cliciwch ar y botwm **Tynnu'n Ôl** yn y gornel dde ar waelod y sgrin. Bydd y system yn gofyn i chi a ydych chi'n siŵr, cliciwch ar iawn. Bydd neges yn ymddangos ar y sgrin i gadarnhau bod yr hawliad wedi'i dynnu'n ôl a bydd yn ymddangos bellach yn yr adran Tynnwyd yn ôl ar y sgrin Creu/Golygu Hawliadau Afreolaidd. Cliciwch ar Ddangosfwrdd ar frig y sgrin i ddychwelyd i'r dangosfwrdd.

| E                                                                 | Cyflogai Chwilio | ი ა 🗐 ი          |
|-------------------------------------------------------------------|------------------|------------------|
| Hawliaday Afreolaidd                                              |                  |                  |
|                                                                   |                  |                  |
|                                                                   |                  |                  |
| Rhif 0000227498 Salta Huffordial Czadedilis Swuddon Droslant (AD) |                  |                  |
| Disgnfild February 2021 Test Do not Authorise                     |                  |                  |
|                                                                   |                  |                  |
| Hawiiadau Afreolaidd                                              |                  |                  |
| Dyddiad yr<br>Kawliad<br>Hawliad Craddfa Cawlan                   |                  |                  |
| Standby 06/02/2 2.00 cyfradd ddelledig                            |                  |                  |
| Disgrified<br>standby for ########                                |                  |                  |
|                                                                   |                  |                  |
|                                                                   |                  |                  |
|                                                                   |                  |                  |
| Petf Gyfanswn - Swrniau                                           | 0.00             |                  |
| Prif Gyfanswn - Uredau                                            | 2.00             |                  |
|                                                                   |                  |                  |
|                                                                   | Atal Dango       | ∈ Crynodeb Yn ´l |
|                                                                   |                  |                  |

| People Eng 🎢 UWTSD Moodle 20 🔟 MY VIEW 🗾 ZELLIS Login - Cust 🔾 Com | resourcelink.carmarthenshire.gov.uk says              | lab-for-PC- | Cli 🕄 Settings 👩 Welcome - MyView |                    | Cther favourites |
|--------------------------------------------------------------------|-------------------------------------------------------|-------------|-----------------------------------|--------------------|------------------|
|                                                                    | A ydych yn sicr eich bod am dynnu cais hwn o prosesu? |             |                                   | Cytlogai Chwilio C | د<br>۲ 🛞 🖞 🕯     |
| Hawliaday Afreolaidd                                               | ок                                                    | Cancel      |                                   |                    |                  |
|                                                                    |                                                       | _           |                                   |                    |                  |
|                                                                    |                                                       |             |                                   |                    |                  |
| Rhif 0000227498                                                    |                                                       |             |                                   |                    |                  |
| Safle Hyfforddai Graddedig Swyddog Prosiect (AD)                   |                                                       |             |                                   |                    |                  |
| Disgrifiad February 2021 Test Do not Authorise                     |                                                       |             |                                   |                    |                  |
|                                                                    |                                                       |             |                                   |                    |                  |
| Hawliadau Afreolaidd                                               |                                                       |             |                                   |                    |                  |
| Gwrthwneud                                                         |                                                       |             |                                   |                    |                  |
| Dyddiad yr Swm/Unedau Graddfa Canolfan<br>Hawliad Cost             |                                                       |             |                                   |                    |                  |
| Standby 06/02/2 2.00 cyfradd ddeilliedig                           |                                                       |             |                                   |                    |                  |
| Disgrifiad                                                         |                                                       |             |                                   |                    |                  |
| standby for ########                                               |                                                       |             |                                   |                    |                  |
|                                                                    |                                                       |             |                                   |                    |                  |
|                                                                    |                                                       |             |                                   |                    |                  |
|                                                                    |                                                       |             |                                   |                    |                  |
| Prif Gvfanswm - Swmiau                                             |                                                       |             |                                   |                    |                  |
|                                                                    |                                                       |             |                                   | 0.00               |                  |
| Prif Gyfanswm - Unedau                                             |                                                       |             |                                   | 2.00               |                  |
|                                                                    |                                                       |             |                                   |                    |                  |
|                                                                    |                                                       |             |                                   |                    |                  |
|                                                                    |                                                       |             |                                   | Atal Dangos Cryno  | n A I            |
| 1                                                                  |                                                       |             |                                   |                    |                  |
|                                                                    |                                                       |             |                                   |                    |                  |
| =                                                                  |                                                       |             |                                   | Cyflogai Chwilio   | ڻ 📦 ?            |
| ω / Dangosfwrdd / Create/View/Edit Irregular Cla                   |                                                       |             |                                   |                    |                  |
|                                                                    |                                                       |             |                                   |                    |                  |
| Cadarnhad Nagael                                                   |                                                       |             |                                   |                    |                  |
| Eich rhif yr hawliad 0000227498 wedi cael ei dynnun ôl             |                                                       |             |                                   |                    |                  |
|                                                                    |                                                       |             |                                   |                    |                  |
|                                                                    |                                                       |             |                                   |                    | Parhau           |
|                                                                    |                                                       |             |                                   |                    |                  |
|                                                                    |                                                       |             |                                   |                    |                  |
|                                                                    |                                                       |             |                                   |                    |                  |

## Ailagor ffurflenni Hawliad Afreolaidd sydd wedi'u tynnu'n ôl

I wneud addasiadau i hawliad a dynnwyd yn ôl, cliciwch ar Creu/Gweld Hawliadau Afreolaidd yn y ddewislen ar yr ochr chwith ac yna cliciwch ar rif y ffurflen sydd wedi'i danlinellu yn yr adran Tynnwyd yn ôl.

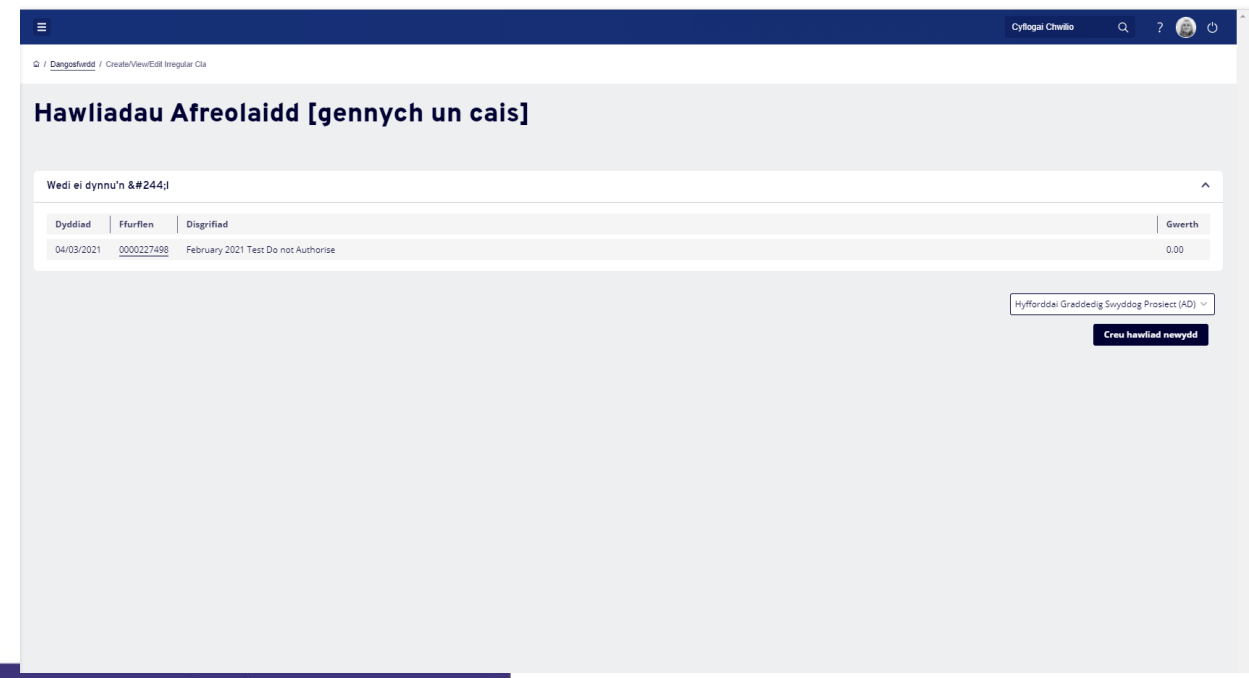

Neu cliciwch ar **Ffurflenni Hanesyddol** yn y ddewislen ar yr ochr chwith ac yna cliciwch ar yr **ysgrifen wedi'i thanlinellu** ar bwys y ffurflen sydd wedi'i thynnu'n ôl.

Ar ôl i'r ffurflen agor, sgroliwch i waelod y sgrin ac yna **cliciwch** ar y botwm **Ailagor** yn y gornel dde ar waelod y sgrin.

|                 |                                          |                               | Cyflogai Chwilio | ە 🍥 ?         |  |
|-----------------|------------------------------------------|-------------------------------|------------------|---------------|--|
| Hawlia          | aday Afreolaidd                          |                               |                  |               |  |
|                 |                                          |                               |                  |               |  |
| Rhif 000        | 00227498                                 |                               |                  |               |  |
| Disgrifiad Fe   | ebruary 2021 Test Do not Authorise       |                               |                  |               |  |
|                 |                                          |                               |                  |               |  |
| Hawliadau A     | Afreolaidd                               |                               |                  |               |  |
|                 | Dyddiad yr<br>Hawliad Swm/Unedau Graddfa | Swrthwneud<br>Sanolfan<br>Ost |                  |               |  |
| Standby         | 06/02/2 2.00 cyfradd<br>ddeilliedig      |                               |                  |               |  |
|                 | Disgrifiad<br>standby for ########       |                               |                  |               |  |
|                 |                                          |                               |                  |               |  |
|                 |                                          |                               |                  |               |  |
|                 |                                          |                               |                  |               |  |
| Prif Gyfanswm - | - Swmiau                                 |                               | 0.00             |               |  |
| Prif Gyfanswm - | - Unedau                                 |                               | 2.00             |               |  |
|                 |                                          |                               |                  |               |  |
|                 |                                          |                               |                  | Re-agor Yn ôl |  |

Os bydd angen rhagor o gymorth arnoch, cysylltwch â ni drwy anfon neges e-bost at <u>resourcelink@sirgar.gov.uk</u>.